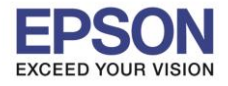

## วิธีการกำหนดค่า IP Address แบบขั้นสูง หรือ Set IP Manual ผ่านหน้าเครื่องพิมพ์ รุ่น PM520

#### 1.เข้า **Setup**

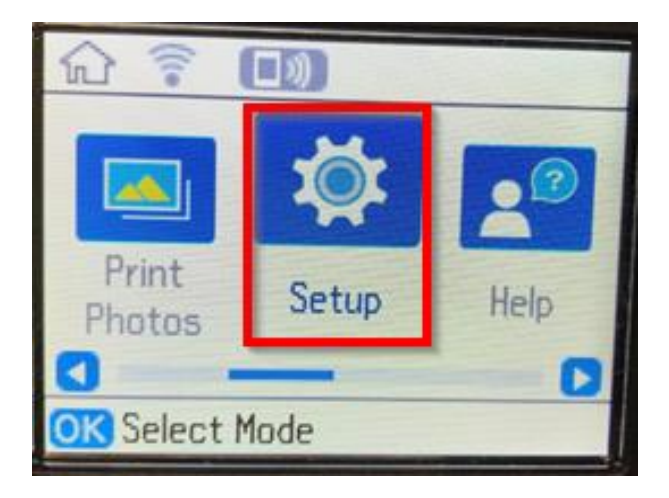

### 2.เข้า Network Settings

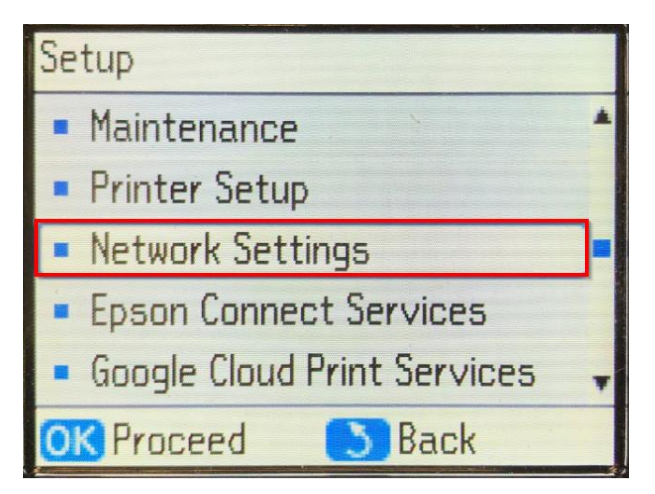

### 3.เข้า Manual Network Setup

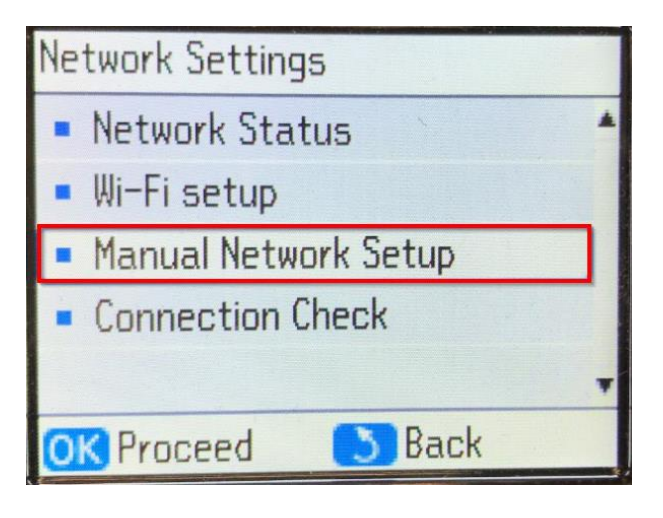

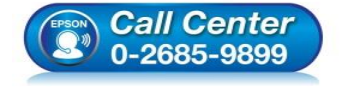

- สอบถามข้อมูลการใช้งานผลิตภัณฑ์และบริการ
- โทร**.0-2685-9899**
- เวลาทำการ : วันจันทร์ ศุกร์ เวลา 8.30 17.30 น.ยกเว้นวันหยุดนักขัดฤกษ์
- <u>www.epson.co.th</u>

EPSON THAILAND / Mar 2018 / CS08

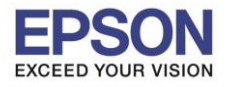

4.เลื่อนมาที่ Done แล้วกด OK

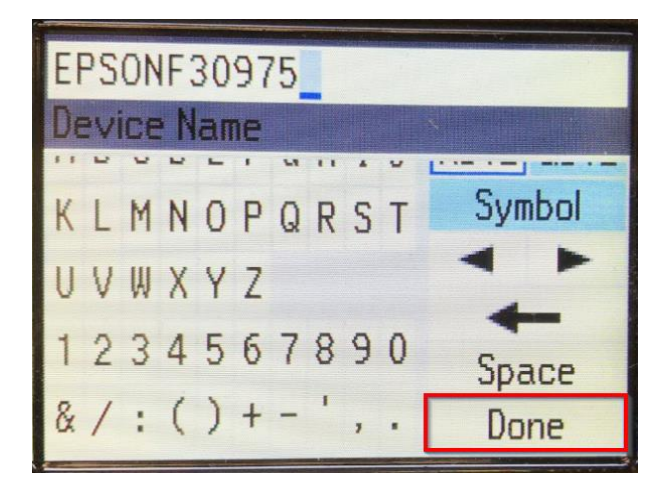

5.เลื่อนมาที่ Manual แล้วกด OK

| TCP/IP Setup                                                                  |   |
|-------------------------------------------------------------------------------|---|
| <ul> <li>Auto</li> </ul>                                                      | • |
| Manual                                                                        | • |
| Select Auto to use DHCP<br>server and Manual to enter<br>IP address manually. |   |

6.ใส่ IP Address ที่ต้องการ แล้วเลื่อนมาที่ Done กด OK

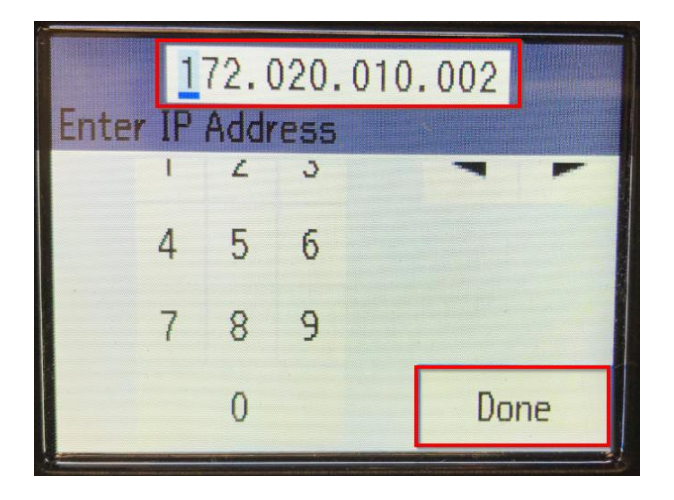

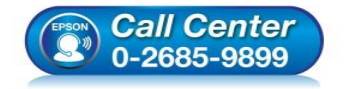

 สอบถามข้อมูลการใช้งานผลิตภัณฑ์และบริการ โทร.0-2685-9899

- เวลาทำการ : วันจันทร์ ศุกร์ เวลา 8.30 17.30 น.ยกเว้นวันหยุดนักขัตฤกษ์
- <u>www.epson.co.th</u>

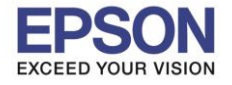

3

## 7.ใส่ Subnet mask แล้วเลื่อนมาที่ Done กด OK

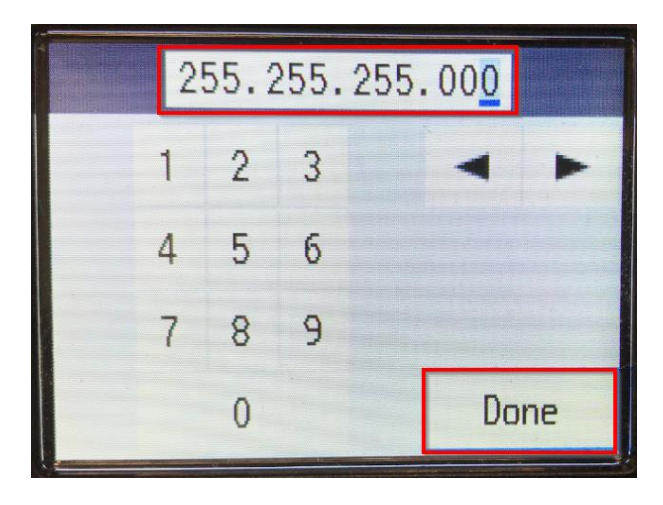

8.ใส่ Default Gateway แล้วเลื่อนมาที่ Done กด OK

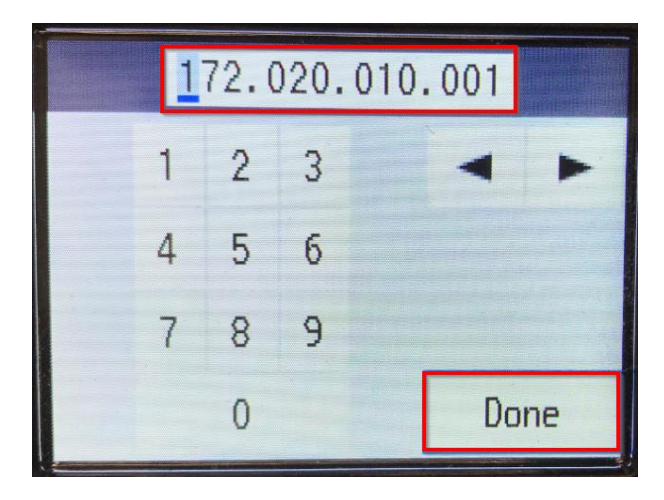

9.ใส่ Primary DNS Server Setup (ถ้ามี) ถ้าไม่มีให้ใส่ 0 ทั้งหมด แล้วเลื่อนมาที่ Done กด OK

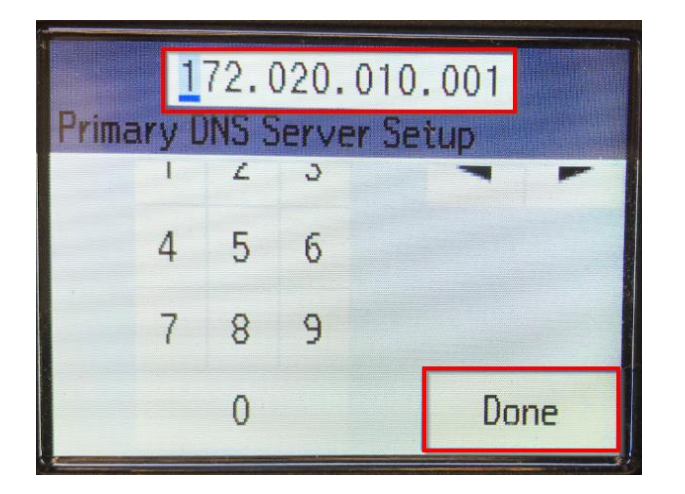

|   | 000.000.000.000 |   |   |    | 000 |   |
|---|-----------------|---|---|----|-----|---|
|   | 1 :             | 2 | 3 |    | -   | - |
|   | 4 !             | 5 | 6 |    |     |   |
|   | 7 {             | B | 9 |    |     |   |
| 0 |                 |   |   | Do | one |   |

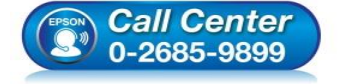

- สอบถามข้อมูลการใช้งานผลิตภัณฑ์และบริการ โทร.0-2685-9899
- เวลาทำการ : วันจันทร์ ศุกร์ เวลา 8.30 17.30 น.ยกเว้นวันหยุดนักขัตฤกษ์
- <u>www.epson.co.th</u>

EPSON THAILAND / Mar 2018 / CS08

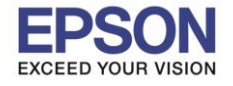

#### 10.Proxy Server Setup เลือก Do Not Use กด OK

| Proxy Server Setup             |   |
|--------------------------------|---|
| <ul> <li>Do Not Use</li> </ul> | * |
| • Use                          | - |
| Use a proxy server?            |   |

#### 11.หน้า Confirm Settings กด OK

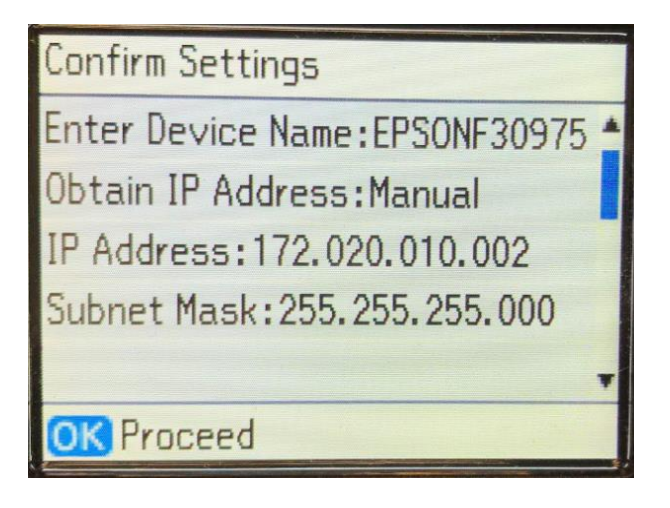

# 12.ขึ้น **Setting up...**

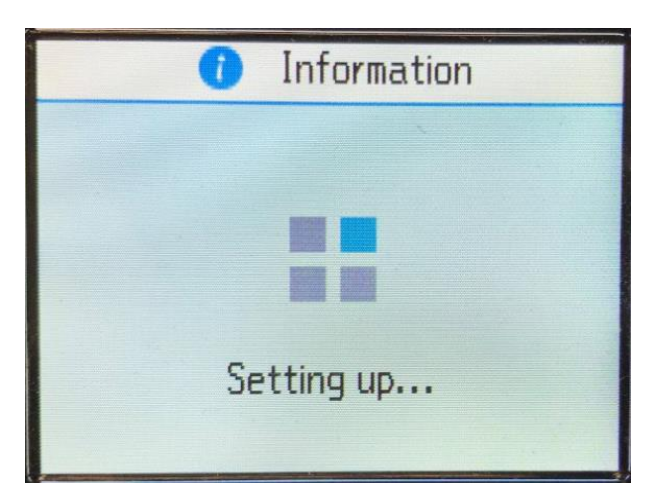

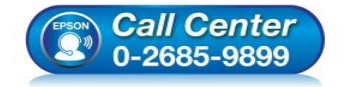

 สอบถามข้อมูลการใช้งานผลิตภัณฑ์และบริการ โทร.0-2685-9899

- เวลาทำการ : วันจันทร์ ศุกร์ เวลา 8.30 17.30 น.ยกเว้นวันหยุดนักขัดฤกษ์
- <u>www.epson.co.th</u>

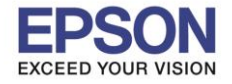

5

### 13.ขึ้น Setup complete. กด OK

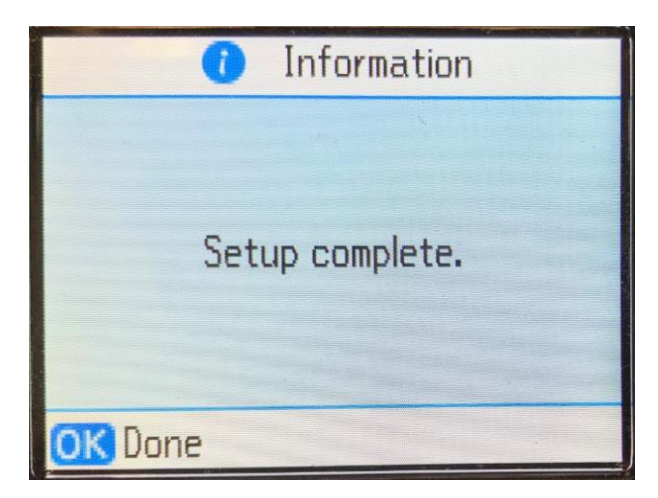

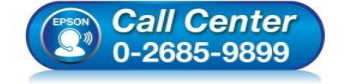

- สอบถามข้อมูลการใช้งานผลิตภัณฑ์และบริการ โทร.0-2685-9899
- เวลาทำการ : วันจันทร์ ศุกร์ เวลา 8.30 17.30 น.ยกเว้นวันหยุดนักขัตฤกษ์
- <u>www.epson.co.th</u>